# WiFi modul AUJI

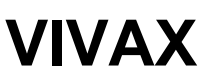

## <u>OBSAH</u>

| Představení WiFi funkcí                                                      | 1  |
|------------------------------------------------------------------------------|----|
| Stažení a instalace řídícího software (aplikace)                             | 2  |
| Reset WiFi modulu v klimatizaci                                              | 6  |
| Připojení k WiFi nebo Hot Spot<br>- chytrý telefon, iPAD nebo další zařízení | 6  |
| Konfigurace - nastavení                                                      | 7  |
| Správa - ovládání                                                            | 9  |
| Ostatní                                                                      | 10 |
| PŘÍLOHA A:<br>Poznámky pro kontrolu při nezdařené konfiguraci                | 10 |

## Představení funkce WiFi modulu

Klimatizační jednotka je vybavena dálkovým ovládáním s WiFi modulem, umístěným uvnitř této jednotky. Modul je propojen s displejem jednotky a ovládá se jím spuštění klimatizace. Takto je klimatizace neustále bezdrátově propojena s routerem nebo přistupovým bodem připojeným k internetu. Mobilní zařízení jako chytré telefony nebo tablety, na kterých je instalován speciální řídící software (aplikace) a správně nakonfigurován WiFi modul, mohou být použity jako dálková ovládání, pokud jsou současně připojena k internetu.

- 1 -

## Stažení a instalace řídícího software (aplikace)

Řídící software může být stažen a instalován následovně:

1. Pro mobilní zařízení jako chytré telefony nebo tablety (verze Android 4.1 a iOS 6.0 nebo vyšší), vyhledejte a stáhněte aplikaci **"AC Freedom**" na Google Play nebo App Store a instalujte ji do Vašeho zařizení.

2. Ke stažení software do mobilního zařízení (verze Android 4.1 a iOS 6.0 nebo vyšší), můžete také použít QR kódy - viz níže Obr.1 - , které naskenujete do zařízení a které Vás povedou na odkaz ke stažení software **"AC Freedom"**.

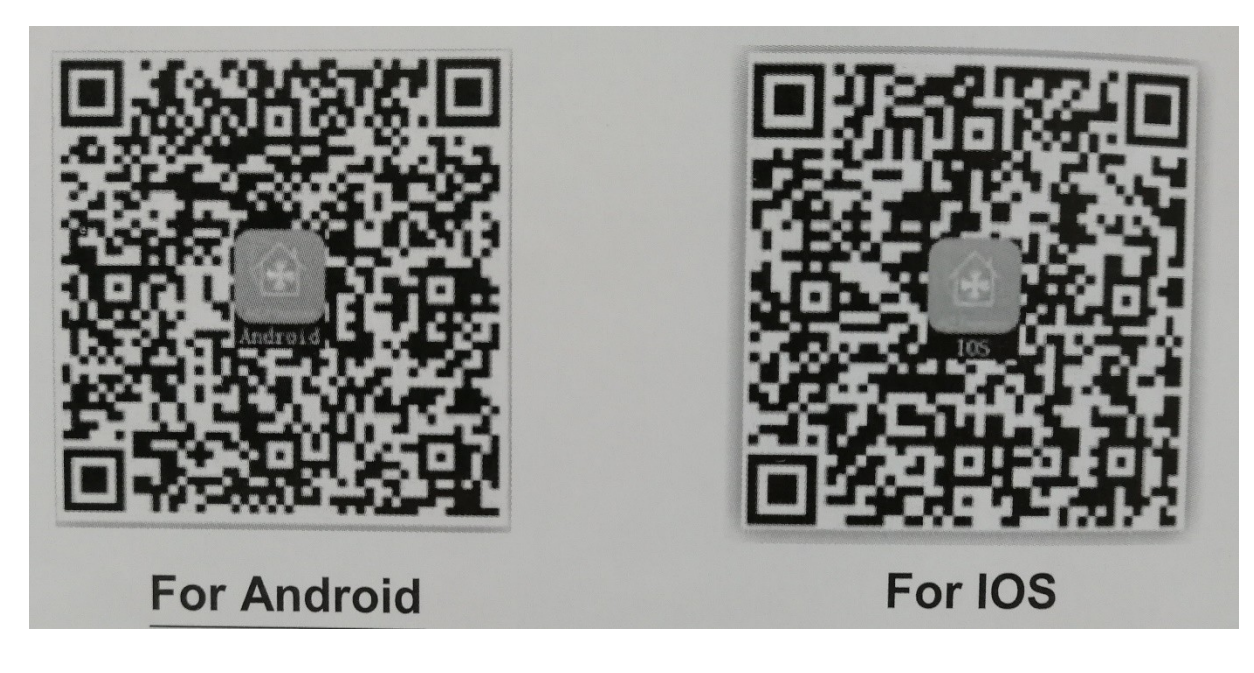

Obr.1

- 2 -

Jakmile je řídící software instalován, zvolte "Scanning Interface" (pro stažení Welcome Page). Zde jsou dvě možnosti, jak se přihlásit, obsažené v "Scanning Interface" – viz. Obr.2.

|            | AcFreedom                  | Skip     |
|------------|----------------------------|----------|
|            |                            |          |
| Scan the i | luo-dimension pode in spec | #cation  |
|            | Badri                      |          |
|            | ctivation code             | actavata |

Obr.2

# Stažení a instalace řídícího software (aplikace)

1. Klikněte "scan" a naskenujte QR kód – viz Obr.3 vpravo

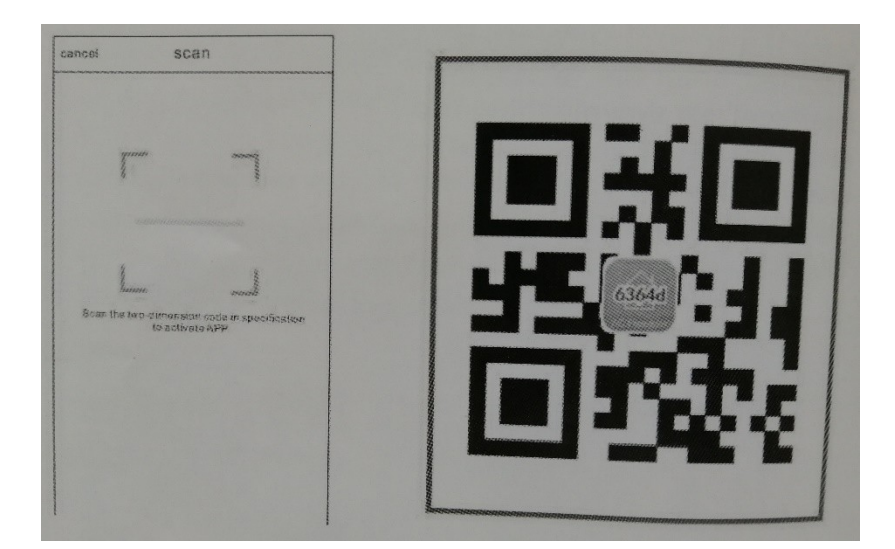

Obr.3

- 4 -

2. Zadejte aktivační kód (6364d) do zadaného pole - viz Obr.4

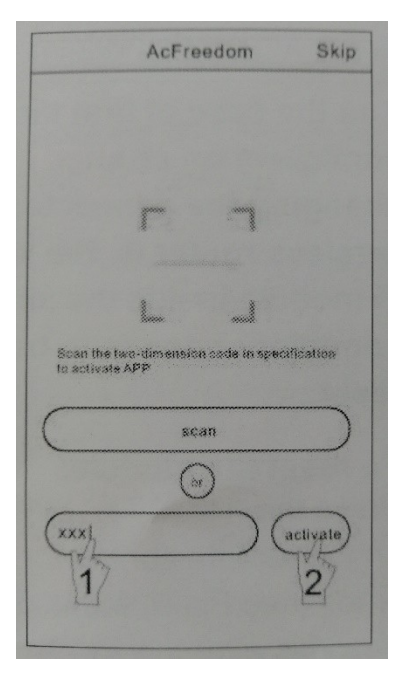

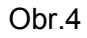

- 5 -

Reset WiFi modulu

V případě první konfigurace nebo později při změnách spojení s bezdrátovým routerem je potřeba resetovat WiFi modul umístěný v jednotce.

#### Reset modulu:

Stiskněte tlačítko "HEALTH" - viz Obr.5 - na dálkovém ovládání 8x během 5 sekund po tom, co je klimatizační jednotka zapnuta. Reset není proveden, dokud neuslyšíte 2x pípnutí bzučáku.

#### Poznámka:

Dálkové ovládání na tomto obrázku je pouze jedno z mnoha modelů, které nabízíme – obrázek slouží pouze k informaci. Spoléhejte prosím na model, který máte se zařízením. Tyto operace jsou shodné pro všechny modely.

|                             | SET TEMPERATI IRE/(0)       |
|-----------------------------|-----------------------------|
|                             | AUTO<br>COOL<br>DRY<br>HEAT |
|                             | SET ON/OFF                  |
| press                       | MODE CLEAN SPEED            |
| "health"<br>button<br>times |                             |
|                             |                             |

Obr.5

## Připojení k WiFi (bezdrátovému routeru) nebo Hot Spot (přístupovému bodu).

# Aktivujte funkci WiFi mobilního zařízení a připojte ho k bezdrátovému routeru nebo přístupovému bodu.

Poznámka:

Aby mohla pracovat funkce WiFi je požadováno mít bezdrátový router. Prosím zakupte si router, pokud ho ještě nemáte.

# Konfigurace - nastavení zařízení

Po stažení řídícího software (aplikace) a jeho instalaci do mobilního zařízení, proveďte konfiguraci klimatizace podle následujících obrázků.

- 6 -

| Device List | _ | S Add device                                                     |   | Device List       |
|-------------|---|------------------------------------------------------------------|---|-------------------|
|             | 4 | Add a new device to the WIFI net work WIFI name: XXXXX passward: | ł | Air-conditioner 🖈 |
|             |   | < <config check="" failed="" items="">&gt;</config>              |   |                   |
| Add device  |   | Start the configuration                                          |   | Add device.       |

- 7 -

Poznámka:

1. V případě první konfigurace nebo později při změnách spojení s bezdrátovým routerem nebo přístupovým bodem se ujistěte, že mobilní zařízení je vždy připojeno k bezdrátovému routeru nebo přístupovému bodu a je spárováno s WiFi modulem klimatizace.

2. Pokud konfigurace selhala nebo se vyskytla chyba, stiskněte "Config failed check items", abyste zkontrolovali chybová hlášení před tím, než budete konfiguraci dělat znovu.

Poté co konfigurace byla provedena úspěšně, klikněte na odpovídající jméno klimatizace, abyste vstoupil přes řídící rozhraní k ovládání a provozu dané klimatizace.

# Správa - ovládání klimatizačního zařízení

### 1. Nastavení a uzamčení zařízení

V seznamu zařízení "Device list" stiskněte a držte déle než 0.5 sekundy (pro Android) nebo jen stiskněte (pro iOS) ikonu (jméno) existujícího zařízení, abyste aktivovali správu zařízení "Modify the name".

Můžete změnit jméno nebo ikonu, abyste rozeznali různé klimatizace.

Abyste uzamkli zařízení, jednoduše klikněte na ikonu "Locking Device". Pokud je zařízení zamknuto, ostatní uživatelé ho nebudou moci najít a tímto je zabráněno neoprávněným zásahům.

Poté co konfigurace zařízení tj. jména, ikony a stavu uzamknutí je dokončena, stisknutím "Save" bude potvrzena a uložena.

| Add device      |          | < Modify the name                      | save |
|-----------------|----------|----------------------------------------|------|
| ~               |          |                                        | <    |
| Air-conditioner | 1.<br>1. | Photo                                  | Ar.  |
| 1               |          | Name: Air-condition                    | er > |
|                 |          | Locking Device                         | ) >  |
|                 |          | Firmware Upgrade                       | 7>   |
|                 |          |                                        |      |
|                 |          |                                        |      |
|                 |          |                                        |      |
|                 |          |                                        |      |
| Add device      |          |                                        |      |
|                 |          | 10000000000000000000000000000000000000 |      |

Obr.7

- 9 -

### 2. Vymazání nastaveného zařízení

Pro Android: Klikněte "Delete Device" v nastavení "Modify the name" - viz. Obr.7. Pro iOS: Přetáhněte přes jméno zařízení doleva v nastavení "Device list" a klikněte "Delete" - smazat.

### 3. Dálkové ovládání s bezdrátovým routerem

Pokud je bezdrátový router připojen k internetu, aktivace GPRS na mobilním zařízení umožní dálkové ovládání klimatizačního zařízení.

## <u>Ostatní</u>

1. Software (aplikace) poskytuje nápovědu a pomoc, prostřednictvím které mohou uživatelé kontrolovat provozní pokyny aplikace a další informace.

2. Kromě toho provozní rozhraní a funkce aplikace je neustále vylepšována a aktualizována. O případných zlepšeních a aktualizaci Vás budeme informovat.

3. Vzhledem k tomu, že operační rozhraní se může měnit v důsledku neustálé aktualizace verze, obrázky v tomto manuálu jsou pouze pro informaci, proto prosím spoléhejte na aktuální rozhraní Vašeho zařízení.

# PŘÍLOHA A:

## Poznámky pro kontrolu při nezdařené konfiguraci

1. Prosím zkontrolujte symbol WiFi (ikonu) na displeji klimatizace. Pokud se ikona nezobrazuje, prosím volejte zákaznický servis.

- 10 -

\_\_\_\_\_

2. Prosím ujistěte se, že síť mobilního operátora neruší WiFi připojení routeru. Ukončete 3G/4G datová spojení mobilního operátora, aby správně fungovalo spojení k WiFi routeru.

3. Prosím zkontrolujte, zda se modul resetoval úspěšně.

Stiskněte tlačítko "HEALTH" na dálkovém ovládání 8x během 5 sekund, až zazní 2x pípnutí bzučáku, což znamená že reset byl úspěšně proveden.

4. Prosím zkontrolujte jméno WiFi sítě routeru. Doporučuje se, aby neobsahovalo mezery a nealfanumerické znaky.

5. Prosím zkontrolujte heslo WiFi routeru, není dovoleno více než 32 bitů (znaků). Doporučuje se, aby neobsahovalo mezery a speciální symboly navíc k písmenům a číslicím.

6. Prosím zkontrolujte, zda jste při konfiguraci zadali heslo WiFi routeru správně: heslo můžete zkontrolovat pří jeho zadání, že si ho necháte zobrazit před potvrzením.

- 11 -

\_\_\_\_\_